## **Course Inventory in Banner**

#### From the main page, go into the form SCACRSE

| 🏽 Oracle Developer Forms Runtime - Web                                                                                                    |                   |                                 |
|----------------------------------------------------------------------------------------------------|-------------------|---------------------------------|
| Eile Edit Options Block Item Record Query Tools Help                                                                                                    |                   |                                 |
| : + + + + + + + + + + + + + + + + + + +                                                                                                    | 🛱   🔞   🛱         |                                 |
| 🙀 General Menu - GUAGMNU - 7.3 (PROD) - Friday May 30, 2008                                                                                                    |                   | ≝ ⊡ ×                           |
| Go To SCACRSE Velcome, HUTCHINL                                                                                                    | Products: 🔽       | Menu   Site Map   Help Center   |
| 🖿 My Banner                                                                                                    |                   | My Links                        |
| 🔄 Banner                                                                                                    |                   | -                               |
| Student [*STUDENT]                                                                                                    |                   | Change Banner Password          |
| Advancement (*ALUMNI)                                                                                                    |                   | Check Banner Messages           |
| Financial [*FINANCE]                                                                                                    |                   | Personal Link 1                 |
| Human Resources [#HRS]                                                                                                    |                   | Developed Link 2                |
| Financial Aid ["RESOURCE]  Constal Incention of the second second secon |                   | Personal Link 2                 |
| General [ GENERAL]     Banner YtenderSolutions (*BYS)                                                                                                    |                   | Personal Link 3                 |
|                                                                                                    |                   | Personal Link 4                 |
|                                                                                                    |                   | Personal Link 5                 |
|                                                                                                    |                   |                                 |
|                                                                                                    |                   | Personal Link 6                 |
|                                                                                                    |                   |                                 |
|                                                                                                    |                   | My Institution                  |
|                                                                                                    |                   |                                 |
|                                                                                                    |                   |                                 |
|                                                                                                    |                   |                                 |
| l                                                                                                    |                   |                                 |
| Banner Broadcast Messages                                                                                                    | _                 | ETSI                            |
|                                                                                                    |                   |                                 |
|                                                                                                    |                   | East Tennessee State University |
|                                                                                                    |                   |                                 |
| Enter the object name: Press LIST for listing                                                                                                    |                   |                                 |
| Record: 1/1   <08C>                                                                                                    |                   | L                               |
| 🛃 start 🖉 🖉 🕲 👋 🕟 Inbox - Microsoft Out 📓 Document 1 - Microsof 🌈 Banner PROD @ ETS                                                                                                    | & Oracle Develope | r For 🔇 🖂 🍓 🐼 🧶 🎒 9:40 AM       |

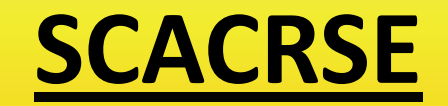

#### The form looks like this

| 🎇 Oracle Developer Forms Runtime - Web: Open > SCACRSE                                                                                                    |                                                                  |
|----------------------------------------------------------------------------------------------------|------------------------------------------------------------------|
|                                                                                                    |                                                                  |
| 🚽 i 🖉 i 📇 i 🖉 i 😭 🕼 💱 i 😴 👘 i 💆 i 🖳 i 🖳 i 🖉                                                                                                    | Þ⁄⊒⊧í∢í⊕í@íX                                                     |
| a Basic Course Information SCACRSE 7.3 (PROD) 3000000000000000000000000000000000000                                                                                  |                                                                  |
| Subject: Course:<br>Course Title:                                                                                                    | Term:                                                            |
| Course Details<br>From Term: Copy 🗈 To Term:                                                                                                    |                                                                  |
| Course Title:   College:   Division:   Department:   V   Department:   V   Status:   V   Approval:   CIP:   Prerequisite Waiver:   V   Duration:                     | Hours       Low       Or/To       High         CEU or Credit:    |
| Continuing Education Tuition Waiver Additional Fees Syltabus Exists Long Title Exists Subject code; press LIST for valid codes;CQH for existing courses. Record: 1/1 | Repeat Details   Limit:   Maximum Hours:   Repeat Status:        |
| Brant Comment - Microsoft Out                                                                                                    | 🏉 Banner PROD @ ETS 🛞 Oracle Developer For 🏼 🔇 🖂 🍓 🏹 🧐 🥞 9:41 AM |

## Enter rubric (ex. ENGL) then hit Tab

| 🍇 Oracle Developer Forms Runtime - Web: Open > SCACRSE                                                                                                    |                                                                       |
|----------------------------------------------------------------------------------------------------|-----------------------------------------------------------------------|
| Eile Edit Options Block Item Record Query Tools Help                                                                                                    |                                                                       |
| 🛾 🖉 🖻 💁 🗗 🗖 🛜 😭 🐨 🚱 🕒 🕒 🖉                                                                                                    | ◙[¦₽p 2p   @   @   <b>X</b> ))                                        |
| Basic Course Information SCACRSE 7.3 (PROD) 000000000000000000000000000000000000                                                                                                    |                                                                       |
| Subject: ENGL Tenglish Cour<br>Course Title:                                                                                                    | rse: 🔽 🔍 Term: 🔍                                                      |
| Course Details<br>From Term: Copy 🗊 To T                                                                                                    | erm:                                                                  |
| Course Title:   College:   Division:   Division:   V   Department:   V   Status:   V   Approval:   CIP:   Prerequisite Waiver:   V   Duration:                                                                         | Low       Or/To       High         CEU or Credit:                     |
| Continuing Education  Tuition Waiver  Additional Fees CAPP Areas for Prerequisites Syllabus Exists Long Title Exists  Course number, press COUNT QUERY HITS for existing courses. Record: 1/1     List of Valu   <08C> | Repeat Details   Limit:   Maximum Hours:   Repeat Status:             |
| 🐉 start 👘 🏉 🕲 🕲 🦉 Inbox - Microsoft Out 🔛 Document1 - Microsof                                                                                                    | of 💋 2 Internet Explorer 🔹 🧑 Microsoft PowerPoint 🕜 🖂 😓 闷 🧐 🦉 9:47 AM |

## Click drop down arrow beside Course # box

| 🏙 Oracle Developer Forms Runtime - Web: Open > SCACRSE                                                                                                    |                                                                                                    |
|----------------------------------------------------------------------------------------------------|----------------------------------------------------------------------------------------------------|
| Eile Edit Options Block Item Record Query Tools Help                                                                                                    |                                                                                                    |
|                                                                                                    | 🗟 🗟   与 ⊒ ( ( ( ⊕ ( ⊕ ( ⊕ ( ⊘ ( X                                                                                                    |
| Basic Course Information SCACRSE 7.3 (PROD)                                                                                                    | <u>ک</u> ک                                                                                                    |
| Subject: ENGL English<br>Course Title:                                                                                                    | Course: Term: 🔍                                                                                                    |
| Course Details     Existing Courses     000000000000000000000000000000000000                                                                                                    |                                                                                                    |
| Course Title:       ENGL       1000       200880         College:       ENGL       1001       200880         Division:       ENGL       1006       200880         Department:       ENGL       1007       200880         Status:       Eind       QK       Car         Approval:       Image: CIP:       Image: CIP:       Image: CIP:         Duration:       Image: CIP:       Image: CIP:       Image: CIP: | Acader<br>Fr Eng<br>Engl S<br>Fnn Sr<br>Incel<br>Hours<br>Low Or/To High<br>CEU or Credit:<br>Billing:<br>Lecture:<br>Lab:<br>Other:<br>Contact: |
| □ Continuing Education         □ Tuition Waiver         □ Additional Fees         □ CAPP Areas for Prerequisites         □ Syllabus Exists         □ Long Title Exists         *        .000000000000000000000000000000000000                                                                                                    | Repeat Details   Limit:   Maximum Hours:   Repeat Status:                                                                                        |
| 🛃 start 👘 🖉 🞯 🖗 🔌 💽 Inbox - Microsoft Out 🕅 Document 1                                                                                                    | 1 - Microsof 🧷 2 Internet Explorer 🗸 🔞 Microsoft PowerPoint 🔇 🖂 🎍 🎯 🦉 9:50 AM                                                                    |

#### You can stretch out the box to view it better

| 🅾 Oracle Developer Forms Run   | itime - Web:  | Open > SCA                  | CRSE                                                                                                    |                          |           |              |                 |            | - 🗆 🛛         |
|--------------------------------|---------------|-----------------------------|----------------------------------------------------------------------------------------------------|--------------------------|-----------|--------------|-----------------|------------|---------------|
| Eile Edit Options Block Item I | Record Quer   | y <u>T</u> ools <u>H</u> el | p                                                                                                    |                          |           |              |                 |            |               |
| 🗐 🔊 🖹 i 🍋 🖨 🗟                  | 🔝 🚡           | 1 😰 📾 🕅                     |                                                                                                    |                          |           | [ @ [ @ [    | X               |            |               |
| Basic Course Information SCA   |               |                             |                                                                                                    |                          |           |              | ~               |            | × (A          |
|                                |               | (00)                        |                                                                                                    |                          |           |              |                 |            |               |
| Subject: ENGL                  | English       |                             |                                                                                                    | Course                   | n i       | Torm         |                 |            |               |
|                                | Inglian       |                             |                                                                                                    |                          |           |              |                 |            |               |
| Course Inte:                   |               |                             |                                                                                                    |                          |           |              |                 |            |               |
|                                |               |                             |                                                                                                    |                          |           |              |                 |            |               |
|                                | Existing Cour | ses 200000                  | 000000000000000000000000000000000000000                                                                                                    |                          |           | ×            |                 |            |               |
| Course Details                 |               |                             |                                                                                                    |                          |           |              |                 |            |               |
|                                | Find ENGL %   |                             |                                                                                                    |                          |           |              |                 |            |               |
| From Term:                     | Indervery     | ,                           |                                                                                                    |                          |           |              |                 |            |               |
|                                | Subject       | Course                      | Effective Term                                                                                                    | Title                    | Stat      | Start Term 📤 |                 |            |               |
|                                | ENGL          | 1000                        | 200880                                                                                                    | Academic Advantage       | А         | 200880 🧭     |                 |            |               |
| Course Title:                  | ENGL          | 1001                        | 200880                                                                                                    | Fr English Elective      | А         | 200880       |                 |            |               |
| College:                       | ENGL          | 1006                        | 200880                                                                                                    | Engl Second Lang         | А         | 200880       | Ог/То           | High       |               |
| Division:                      | ENGL          | 1007                        | 200880                                                                                                    | Eng Secnd Ln Lab         | A         | 200880       |                 |            |               |
| Department:                    | ENGL          | 1008                        | 200880                                                                                                    | Engl Second Lang         | A         | 200880       |                 |            |               |
| Status:                        | ENGL          | 1009                        | 200880                                                                                                    | Eng Secnd Ln Lab         | A         | 200880       | i hi ì          |            |               |
| Annravali                      | ENGL          | 1010                        | 200880                                                                                                    | Crit Read/Expos Writing  | A         | 200880       |                 |            | 1             |
| Approval.                      | ENGL          | 1018                        | 200880                                                                                                    | Honors Composition I     | A         | 200880       |                 |            |               |
|                                | ENGL          | 1020                        | 200880                                                                                                    | Crit Thinking/Argumen    | A         | 200880       |                 |            |               |
| Prerequisite Waiver:           | ENGL          | 1028                        | 200880                                                                                                    | Honors Composition II    | A         | 200880       |                 |            |               |
| Duration:                      | ENGL          | 1030                        | 200000                                                                                                    | Intro To Decearch        | н<br>л    | 200000       |                 |            |               |
|                                | ENGL          | 1113                        | 200880                                                                                                    | Technical Editing        | Δ         | 200880       |                 |            |               |
| Continuing Education           | ENGL          | 1150                        | 200880                                                                                                    | Research Writing Meth    | A         | 200880       |                 |            |               |
| Tuition Waiver                 | ENGL          | 1228                        | 200880                                                                                                    | Honors Quest II          | A         | 200880       |                 |            |               |
| Additional Fees                | ENO           | 2002                        | 200000                                                                                                    | Co English Elective      | 0         | 200000       | irs:            |            |               |
|                                |               |                             |                                                                                                    |                          |           |              |                 |            |               |
| Syllabus Exists                |               |                             | (Eind)                                                                                                    | QK Cancel                |           |              |                 |            |               |
|                                |               |                             |                                                                                                    |                          |           |              | J               |            |               |
|                                |               |                             |                                                                                                    |                          |           |              |                 |            |               |
| Choices in list: 155           |               |                             |                                                                                                    |                          |           |              |                 |            | 10            |
| Record: 1/1                    | Lis           | t of Valu                   | <08C>                                                                                                    |                          |           |              |                 |            |               |
|                                |               |                             | ( in the second second |                          |           |              |                 |            |               |
| 🥵 🔂 🚺 🖉 🖉 🎁                    | 🛛 🕑 Inbox - M | licrosoft Out               | Document1                                                                                                    | - Microsof 🥼 🖉 2 Interne | t Explore | er 👻 🙋 Mici  | rosoft PowerPoi | nt 🛛 🔇 💆 🎍 | 🕑 🧐 🤮 9:51 AM |

# Then, scroll through the list to see what course numbers have been used

| 🏙 Oracle Developer Forms Ru         | ntime - Web   | : Open > SC/                 | ACRSE                                   |                          |              |            |                  |        |                   |
|-------------------------------------|---------------|------------------------------|-----------------------------------------|--------------------------|--------------|------------|------------------|--------|-------------------|
| <u>File Edit Options Block Item</u> | Record Que    | ry <u>T</u> ools <u>H</u> el | p                                       |                          |              |            |                  |        |                   |
|                                     | 1 🔝 🚡         | [ 🛱 🖬 🕅                      | i 🕰 i 📇 i                               | 📓 📓 [ 吳 曻 [ 🤃            | [ <u>4</u> ] | [ 🚔 [ 🔞    | X                |        |                   |
| Basic Course Information SCA        | ACRSE 7.3 (P  |                              |                                         |                          |              |            |                  |        | 2 A               |
|                                     | NOTICE 1.5 (I | 11007                        |                                         |                          |              |            |                  |        |                   |
| Subject: ENGL                       | English       |                              |                                         | Course:                  | 1            | Term:      |                  |        |                   |
|                                     |               |                              |                                         |                          | J            |            |                  |        |                   |
| course nue.                         |               |                              |                                         |                          |              |            |                  |        |                   |
|                                     |               |                              |                                         |                          |              |            |                  |        |                   |
| Course Details                      | Existing Cou  | rses (RRRR)                  | 000000000000000000000000000000000000000 |                          | -000000-     | 00000000 × | <                |        |                   |
| ovurse betails                      |               |                              |                                         |                          |              |            |                  |        |                   |
|                                     | Find ENGL9    | 6                            |                                         |                          |              |            |                  |        |                   |
|                                     | Subject       | Course                       | Effective Term                          | Titlo                    | Stat         | Start Term |                  |        |                   |
|                                     | ENGL          | 3100                         | 200880                                  | Introduction To Linguis  | A            | 200880     |                  |        |                   |
| Course Title:                       | ENGL          | 3118                         | 200880                                  | Honors Lit Focus         | A            | 200880     |                  |        |                   |
| College:                            | ENGL          | 3128                         | 200880                                  | Honors Special Top       | А            | 200880     | Or/To            | High   |                   |
| Division:                           | ENGL          | 3130                         | 200880                                  | Advanced Comp            | А            | 200880     |                  |        | 3                 |
| Department                          | ENGL          | 3134                         | 200880                                  | Computers/Writing/Lite   | А            | 200880 🛛 🧭 |                  |        |                   |
|                                     | ENGL          | 3141                         | 200880                                  | Creative Writing I       | А            | 200880     |                  | [      |                   |
| Status:                             | ENGL          | 3150                         | 200880                                  | Lit/Ethics & Values      | А            | 200880     |                  |        |                   |
| Approval:                           | ENGL          | 3200                         | 200880                                  | History Of English Lang  | A            | 200880     |                  |        |                   |
| CIP:                                | ENGL          | 3250                         | 200880                                  | Professional Comm        | А            | 200880     |                  |        |                   |
| Prerequisite Waiver:                | ENGL          | 3270                         | 200880                                  | Lit Of Popular Culture   | А            | 200880     |                  |        |                   |
| Duration:                           | ENGL          | 3280                         | 200880                                  | Mythology                | A            | 200880     |                  |        |                   |
|                                     | ENGL          | 3290                         | 200880                                  | Introduction To Film     | A            | 200880     |                  |        |                   |
| Continuing Education                | ENGL          | 3300                         | 200880                                  | Literary Critcsm         | A            | 200880     |                  |        |                   |
| Tuition Waiver                      | ENGL          | 3400                         | 200880                                  | Surv of African Amer Lit | A            | 200880     |                  |        |                   |
|                                     | ENGL          | 3500                         | 200880                                  | Women Authors            | A<br>0       | 200880     | ırs:             |        |                   |
|                                     |               | 111                          |                                         |                          |              |            |                  |        |                   |
| CAPP Areas for Prerequisit          | (e            |                              | (Find)                                  | OK Cancel                |              |            |                  |        |                   |
| Syliabus Exists                     | ι             |                              | 9                                       |                          |              |            |                  |        |                   |
| Long Title Exists                   |               |                              |                                         |                          |              |            |                  |        |                   |
| Choicoc in list: 155                |               |                              |                                         |                          |              | 11         |                  |        |                   |
| Record: 1/1                         | Lis           | st of Valu I                 | <08C>                                   |                          |              |            |                  |        | L                 |
|                                     |               |                              | 1 200                                   |                          |              |            |                  |        |                   |
| 🏄 start 🔰 🖉 🚱 🔮 🐣                   | 🛛 🐼 Inbox - N | licrosoft Out                | Document1                               | - Microsof 🥻 🖉 Interne   | t Explorer   | 👻 🚺 Mic    | crosoft PowerPoi | nt 🔇 🖂 | 💩 闷 🧶 🔮 - 9:53 AM |

### To get out, click cancel on the existing courses box and then click on the black X to exit

| 🌺 Oracle Developer Forms Run   | time - Web:  | Open > SCA                   | CRSE           |                          |              |              |                 |         |                   |
|--------------------------------|--------------|------------------------------|----------------|--------------------------|--------------|--------------|-----------------|---------|-------------------|
| Eile Edit Options Block Item E | Record Que   | ry <u>T</u> ools <u>H</u> el | p              |                          |              |              |                 |         |                   |
|                                | 1 🚖 🚡        | í 😰 📾 🕱                      |                | 📓 📓 [ 🗣 輝 [ 🐗            | [ <u>4</u> ] | de 1 🔞       | X               |         |                   |
| Basic Course Information SCAC  | RSE 73 (P    |                              |                |                          |              |              |                 |         | 2 A               |
|                                | NIGE 1.5 (I  | (00)                         |                |                          |              |              |                 |         |                   |
| Subject:                       | nalieh       |                              |                | Coursey                  | n            | Torm         |                 |         |                   |
|                                | Inglion      |                              |                |                          | J            | renn.        |                 |         |                   |
| Course Inte:                   |              |                              |                |                          |              |              |                 |         |                   |
|                                |              |                              |                |                          |              |              |                 |         |                   |
|                                | Existing Cou | rses (XXXXXX)                |                |                          |              |              | < ]             |         |                   |
| Course Details                 |              |                              |                |                          |              |              |                 |         |                   |
|                                | Find ENGL9   | 6                            |                |                          |              |              |                 |         |                   |
| From Term:                     |              |                              |                | 1                        |              |              |                 |         |                   |
|                                | Subject      | Course                       | Effective Term | Title                    | Stat S       | itart Term 📤 |                 |         |                   |
|                                | ENGL         | 3100                         | 200880         | Introduction To Linguis  | A 2          | 00880        |                 |         |                   |
| Course nue:                    | ENGL         | 3118                         | 200880         | Honors Lit Focus         | A 2          | 00880        | 0.7             |         | 1                 |
| College:                       | ENGL         | 3128                         | 200880         | Honors Special Top       | A 2          | 00880        |                 | Hign    |                   |
| Division:                      | ENGL         | 3130                         | 200880         | Computers/Mriting/Lite   | A 2          | 00000        |                 |         |                   |
| Department:                    | ENGL         | 3141                         | 200000         | Creative Writing I       | A 2          | 00880        |                 |         |                   |
| Status:                        | ENGL         | 3150                         | 200880         | Lit/Ethics & Values      | A 2          | 00880        |                 |         | 1                 |
| Approval:                      | ENGL         | 3200                         | 200880         | History Of English Lang  | A 2          | 00880        |                 |         |                   |
| CIP:                           | ENGL         | 3250                         | 200880         | Professional Comm        | A 2          | 00880        |                 |         |                   |
| Prerequisite Waiver:           | ENGL         | 3270                         | 200880         | Lit Of Popular Culture   | A 2          | 00880        |                 |         |                   |
| Duration:                      | ENGL         | 3280                         | 200880         | Mythology                | A 2          | 00880        |                 |         |                   |
|                                | ENGL         | 3290                         | 200880         | Introduction To Film     | A 2          | 00880        |                 |         |                   |
|                                | ENGL         | 3300                         | 200880         | Literary Critcsm         | A 2          | 00880        |                 |         |                   |
|                                | ENGL         | 3400                         | 200880         | Surv of African Amer Lit | A 2          | 00880        |                 |         |                   |
|                                | ENGL         | 3500                         | 200880         | Women Authors            | A 2          | 00880        | irs:            |         |                   |
| Additional Fees                |              | 100 K 11                     |                |                          |              | Ð            |                 |         |                   |
| CAPP Areas for Prerequisite    |              |                              | Find           |                          |              |              |                 |         |                   |
| Syllabus Exists                |              |                              | Enia           |                          |              |              |                 |         | _                 |
| Long Title Exists              |              |                              |                |                          |              |              |                 |         |                   |
|                                |              | 1                            |                |                          |              | 9            |                 |         |                   |
| Choices in list: 155           | L . :-       | t of Yolv                    | 1              |                          |              |              |                 |         | l                 |
|                                | LIS          | a or valu                    | 1 <080>        |                          |              |              |                 |         |                   |
| 🛃 start 🔰 🖉 🞯 🎽                | 😡 Inbox - M  | licrosoft Out                | Document1      | - Microsof 🦉 2 Interne   | t Explorer   | - 👩 Mic      | crosoft PowerPo | int ( 🖂 | 💩 闷 🧐 🎒 9:53 AM 👘 |